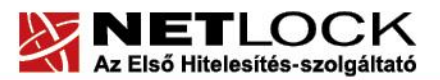

Elektronikus aláírás | Időbélyegzés | e-Számlázás | e-Archiválás | PKI tanácsadás és rendszerintegráció

www.netlock.hu

# Tanúsítvány feltöltése Oberthur kártyára és Oberthur SIM termékre

Windows XP, Vista és Windows 7 operációs rendszeren

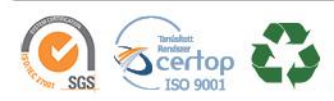

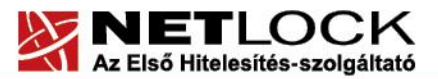

www.netlock.hu

# 1. Tartalomjegyzék

| 1.   | Tartalomjegyzék                                    | 2 |
|------|----------------------------------------------------|---|
| 2.   | Bevezető                                           | 3 |
| 3.   | A szoftver/hardver korlátozásai                    | 3 |
| 4.   | Tanúsítvány feltöltése                             | 4 |
| 4.1. | Értesítés                                          | 4 |
| 4.2. | Tanúsítvány letöltése a NETLOCK Kft. rendszeréből  | 4 |
| 4.3. | Tanúsítvány feltöltése az eszközre                 | 5 |
| 5.   | Függelék A – AuthentIC Manager szoftver frissítése | 6 |
| 5.1. | Régi AuthentIC Manager eltávolítása                | 6 |
| 5.2. | Telepítő csomag letöltése                          | 6 |
| 5.3. | Friss verzió telepítése                            | 6 |

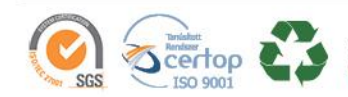

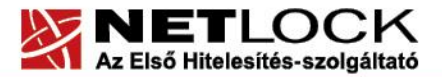

# Bevezető

Erre a tájékoztatóra a következő esetekben van szüksége:

- kártyáját, Oberthur SIM termékét kulccsal ellátva, de még tanúsítvány nélkül kapta, •
- kártyáján, Oberthur SIM termékén lévő tanúsítványát megújította és azt az eszközön • cserélni kell.

Kérjük, olvassa el figyelmesen, és kövesse a leírtakat.

Amennyiben bármilyen kérdése van vagy problémája támad, Ügyfélszolgálatunk az (1) 437 66 55 telefonszámon, az info@netlock.hu e-mail címen vagy személyesen a 1101 Budapest, Expo tér 5-7. szám alatt hétfőtől csütörtökig 8:30 és 17:00 óra között, valamint pénteken 8:30 és 14:00 óra között készséggel áll rendelkezésére.

## 3. A szoftver/hardver korlátozásai

Az Oberthur eszközök használatához ajánlott operációs rendszer követelmény:

Windows XP SP3 Windows Vista SP1 Windows 7

# Fontos! Windows 8, 8.1 és 10 operációs rendszerekkel az Oberthur eszközök nem kompatibilisek!

Az Oberthur ID-One v5.4-es chipkártya BALE (Biztonságos Aláírást Létrehozó Eszköz) támogatottsága megszűnt, így csak nem minősített tanúsítványok esetében (kivétel közigazgatási felhasználás) használhatóak.

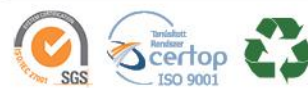

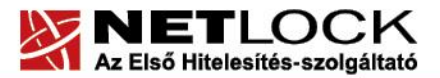

www.netlock.hu

#### 4. Tanúsítvány feltöltése

A tanúsítvány kiadása után annak a kártyára töltése is szükséges lehet.

#### 4.1. Értesítés

A tanúsítvány kiadásáról értesítést kap a tanúsítványban szereplő e-mail címre. A levél tárgy (subject) mezőjében "Tanúsítványa elkészült" közlés fog szerepelni.

#### 4.2. Tanúsítvány letöltése a NETLOCK Kft. rendszeréből

A tanúsítvány letöltésének lépései:

- 1. Látogasson el böngészőjével a <u>www.netlock.hu</u> oldalra, majd jelenkezzen be a fokozott, vagy minősített ügyfélmenübe, annak megfelelően hogy milyen osztályú a tanúsítványa.
- 2. A bejelentkezés után válassza a Kiadott tanúsítványok menüpontot, és keresse meg a frissen kiadott tanúsítványt.
- 3. A listában az elől található kis háromszögre kattintva kapja meg a tanúsítvány részleteit.

A tanúsítvány letöltését itt kezdeményezheti.

- 4. Az oldal alján található legördülő menüből válassza a "mentés fájlba" pontot és kattintson a Tanúsítvány gombra.
- A felugró ablakban válassza a Mentés (Save) pontot és kattintson az OK gombra. Mentse el a fájlt olyan helyre, ahol később megtalálja.(cert.cer vagy certificate.cer)

| Kérelmező                   | <u>kérelmező neve</u>                                        |  |  |
|-----------------------------|--------------------------------------------------------------|--|--|
| Tanúsítványkiadó (CA):      | NetLock Minositett Kozjegyzoi (Class QA)<br>Tanusitvanykiado |  |  |
| Típus                       | Személyes végfelhasználói                                    |  |  |
| Név                         | tanúsítványban szereplő név                                  |  |  |
| Országkód                   | ни                                                           |  |  |
| Város                       | megadott város                                               |  |  |
| Megye                       |                                                              |  |  |
| Szervezet                   |                                                              |  |  |
| Egység                      |                                                              |  |  |
| Email                       | megadott e-mail cím                                          |  |  |
| Státusz                     | kiadott                                                      |  |  |
| Sorszám                     | megújított tanúsítvány sorszáma                              |  |  |
| Kiadva                      | 2005.05.06 13:50:48                                          |  |  |
| Érvényes                    | 2005.05.06 13:50:48-tő1<br>2006.05.06 13:50:48-ig            |  |  |
| Visszavonva                 | -                                                            |  |  |
| Tanúsítvány mentés fájlba 💌 |                                                              |  |  |

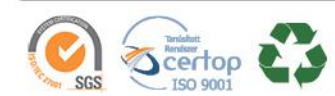

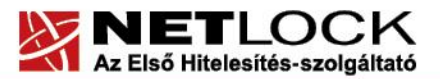

Elektronikus aláírás | Időbélyegzés | e-Számlázás | e-Archiválás | PKI tanácsadás és rendszerintegráció

www.netlock.hu

**b**(6)

# 4.3. Tanúsítvány feltöltése az eszközre

A tanúsítvány feltöltése kártyatípusonként eltérő. A chipkártya típusát a kártya hátoldalán találja a Processzor1 sorban.

# **OBERTHUR ID-ONE V5.4:**

- 1. Indítsa el a Kiadott tanúsítványok feltöltése programot.
  - Elérhető a C:\Program Files\NetLock Eszközszolgáltatás v1.4\Oberthur\_5.4\_obcertreg mappában található obcertreg.exe állomány futtatásával. (Egyes esetekben a NetLock Eszközszolgáltatás v1.4 mappa a C:\Program Files (x86) mappában található)
- 2. Az első ablakon a tájékoztatás elolvasása után helyezze be a kártyát, vagy csatlakoztassa az Oberthur SIM terméket, majd nyomjon Ok gombot.
- 3. A következő ablakban keresse meg a letöltött tanúsítványát, majd válassza ki azt.
- 4. Amikor a gép kéri, adja meg a PIN kódot.
- 5. A tanúsítvány sikeres feltöltéséről üzenet tájékoztat.

Ezzel a tanúsítvány feltöltése megtörtént.

#### Figyelem!

A feltöltés után az eszközt, kártyát ki kell húzni, majd vissza kell helyezni az olvasóba ahhoz, hogy tanúsítvány regisztrálódjon a gépbe és használható legyen.

## **OBERTHUR ID-ONE V7.0:**

- 1. Indítsa el az AuthentIC Manager programot. Elérhető a Start menü -> Programok ->AWP v4 ->AWP Manager útvonalon.
- 2. Jelölje ki az "RSA Key Pair 2048 bits" kezdetű sort.
- 3. Kattintson a lenti sorban a lefele mutató nyílra (a képen pirosan bekeretezve).

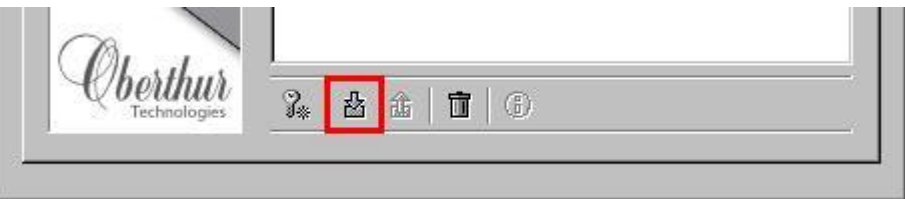

- 4. A következő ablakban keresse meg a letöltött tanúsítványát, majd válassza ki azt.
- 5. A tanúsítvány sikeres feltöltéséről üzenet tájékoztat.

Ezzel a tanúsítvány feltöltése megtörtént.

## Figyelem!

A feltöltés után az eszközt, kártyát ki kell húzni, majd vissza kell helyezni az olvasóba ahhoz, hogy tanúsítvány regisztrálódjon a gépbe és használható legyen.

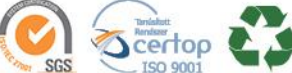

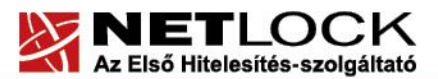

6(6)

## 5. Függelék A – AuthentIC Manager szoftver frissítése

Annak érdekében, hogy tanúsítványait akadály nélkül tudja használni, szükséges az AuthentIC Manager program legfrissebb verziójának telepítése. Amennyiben az alábbi lépéseket figyelmesen követi, a szoftver újratelepítése nem fog problémát okozni.

#### Fontos!

Ahhoz, hogy a szoftver újratelepítését el tudja végezni, feltétlenül "rendszergazdai" jogosultságokkal kell rendelkeznie az adott számítógépen. A rendszergazdai jogosultság az AuthentIC Manager újratelepítése kapcsán azt jelenti, hogy Ön képes a számítógépére szoftvereket telepíteni.

# 5.1. Régi AuthentIC Manager eltávolítása

2. Lépjen be a Vezérlőpultba

(ennek módja: Start -> Vezérlőpult vagy Start -> Beállítások -> Vezérlőpult).

- 3. A felnyíló ablakban válassza a Programok telepítése és törlése (Add or Remove programs) pontot (lehetséges, hogy Programok és szolgáltatások vagy Programok módosítása és eltávolítása néven találja meg).
- 4. A felugró ablakban keresse meg a "AuthentIC Manager" vagy "Oberthur Card Systems" sort és kattintson rá.
- 5. Kattintson az aktívvá váló sáv végén található Eltávolítás (Remove) gombra
- 6. A felugró ablakban válassza az Igen (Yes) gombot, amellyel jóváhagyja az eltávolítást.

Indítsa újra a számítógépét! Ezzel megtörtént a szoftver eltávolítása.

## 5.2. Telepítő csomag letöltése

- 1. Indítson el egy internet böngésző programot (pl.:Internet Explorer, Mozilla Firefox).
- 2. Látogasson el weboldalunkra a <u>http://www.netlock.hu</u> címre.
- 3. A bal oldali menüsorban keresse meg a Terméktámogatás / Letöltések menüpontot és kattintson rá.
- 4. A megjelenő oldalon a "Chipkártyán, tokenen tárolt tanúsítványok" menü alatt keresse meg az "Oberthur chipkártya, token" szekciót, amin belül kattintson az ott található <u>Telepítő csomag letöltése</u> linkre.
- 5. A felugró ablakban válassza a Mentés (Save) gombot, majd adja meg a helyet, ahová le szeretné menteni a fájlt (pl.: Asztal Desktop). Ha befejeződött a szoftver letöltése, bezárhatja az internetböngészőjét.

## 5.3. Friss verzió telepítése

- 1. A honlapunkról letöltött telepítő fájlt futtassa. A telepítés automatikusa végbemegy, több ablak is megjelenhet, majd eltűnhet, ezekbe nem szükséges beavatkoznia. A telepítés sikeres végbemeneteléről értesítő üzenetet kap a telepítés végén.
- 2. Javasoljuk, hogy a telepítést követően indítsa újra a számítógépet.

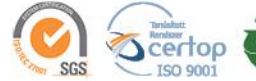

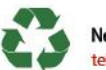